## **Installing ArcPad:**

1. Install Microsoft Mobile Device Center on your desktop PC if you intend to install ArcPad on a Windows Mobile computer. You need to install WMDC first, then install ArcPad.

For most recent version of Microsoft Mobile Device Center, go to https://www.microsoft.com/en-us/download/details.aspx?id=14

For latest ArcPad installation file, go to http://www.esri.com/software/arcgis/arcpad/evaluate

Download the "Install Guide" and "ArcPad installation" files.

- 2. Close all applications on your desktop PC and uninstall ArcPad on your PC if you have another version of ArcPad. \*Need to remove ArcPad from your mobile device as well.
- 3. Double click the ArcPad installation file and follow the instruction on the screen.
- 4. You can select the components you want to install or install all the components selected by default.

## **Deploy ArcPad to Mobile Devices:**

- 5. Establish a Windows Mobile Device Center connection between your desktop PC and Windows Mobile computer.
- 6. On your PC, click Start > All Programs > ArcGIS > ArcPad > ArcPad Deployment Manager. Follow the instructions on your screen.

## After installation you must register the software as follows:

- 7. Start ArcPad by clicking Start > Programs > ArcGIS > ArcPad > ArcPad for windows.
- 8. Type your registration number in the Registration dialog box and click OK.

ArcPAD will run its demo version until you provide the registration code. The registration box will not appear again after properly registering the product.